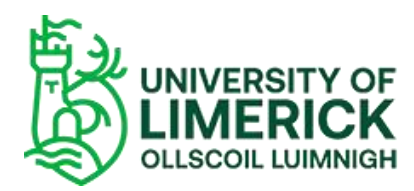

Uploading Videos - Support Documentation

| Uploading Videos | . 2 |
|------------------|-----|
| Access Control   | .4  |
| Share            | .5  |

## Instructions:

- Open <u>https://media.heanet.ie/</u>
- Click Login:

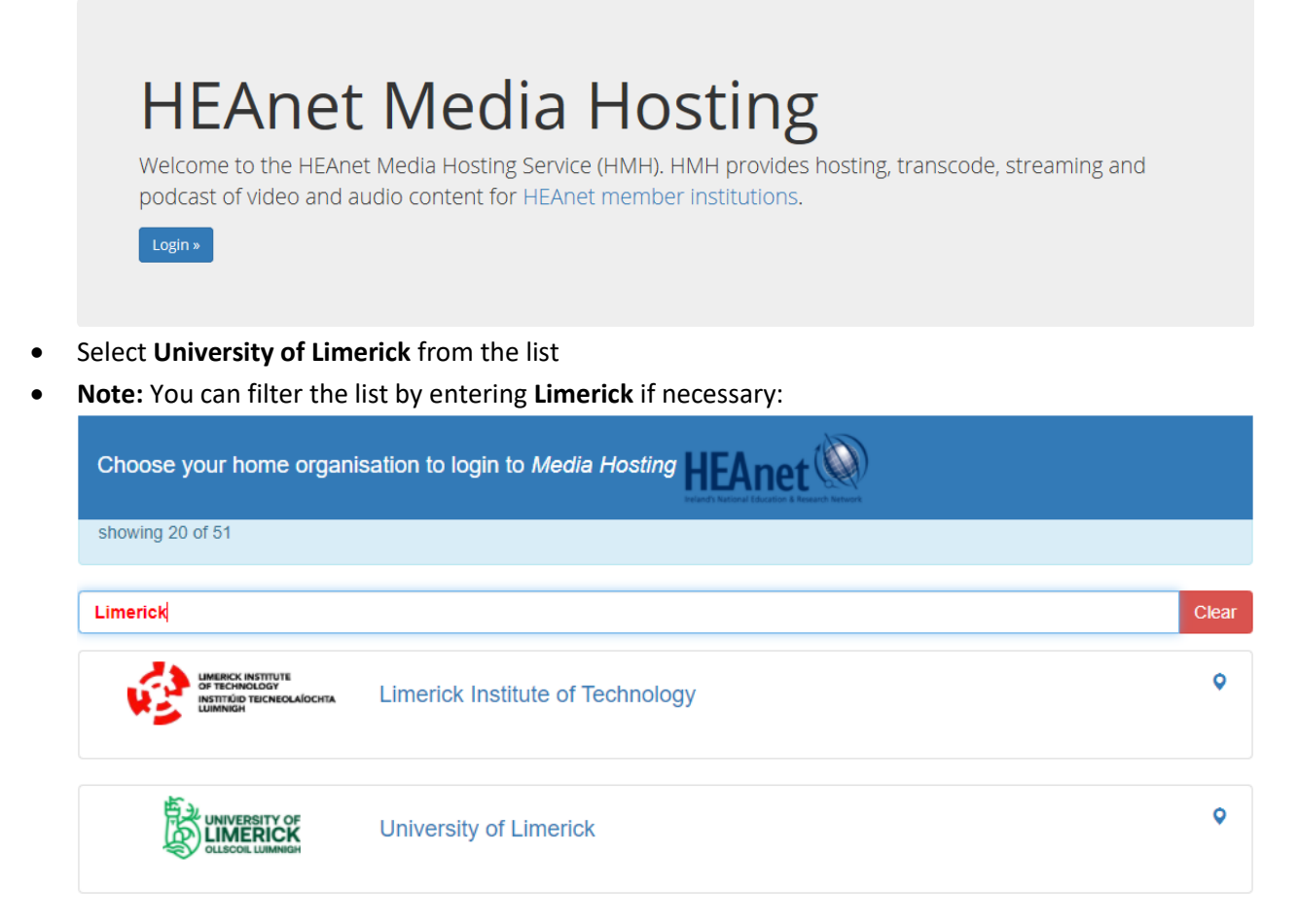

• Enter your UL username and password

| ULL                                                                                                    | ogin Portal                                                                  |                                                                                  |                                                                            |                |                     |                    |            |
|----------------------------------------------------------------------------------------------------|------------------------------------------------------------------------------|----------------------------------------------------------------------------------|----------------------------------------------------------------------------|----------------|---------------------|--------------------|------------|
| Login to Media Hosting                                                                                                    |                                                                              |                                                                                  |                                                                            |                |                     |                    |            |
|                                                                                                    | net www.                                                                     |                                                                                  |                                                                            |                |                     |                    |            |
| Username<br>Note: For staff, username is fir<br>login username Not email add<br>For students, username is stud<br>Password | rstname.lastname (or con<br>Iress)<br>dent ID only ( <b>Not</b> email ac     | nputer<br>Idress)                                                                |                                                                            |                |                     |                    |            |
| <ul> <li>Don't Remember Login</li> <li>Clear prior granting of permiss<br/>to this service.</li> </ul>                     | sion for release of your inf                                                 | formation                                                                        |                                                                            |                |                     |                    |            |
| Change y                                                                                                    | JOGIN<br>your password                                                       |                                                                                  |                                                                            |                |                     |                    |            |
| Click Login<br>Select Upload Me                                                                                            | edia                                                                         |                                                                                  |                                                                            |                |                     |                    |            |
| Media Hosting                                                                                                    | My Media                                                                     | ∩ My Podcasts                                                                    | 🛈 Upload Media                                                             | Live           | L Account           | 🛛 Help             | 📥 Log O    |
| Click Choose Files<br>Select the video fi<br>Upload Mec<br>Upload video and au                                             | ;<br>i <b>le from your</b><br><b>dia</b><br>dio files into th                | r <b>computer</b><br>e HEAnet Media F                                            | Hosting service.                                                           |                |                     |                    |            |
| Upload a file my computer                                                                                                  |                                                                              |                                                                                  |                                                                            |                |                     |                    |            |
| Choose Files No file chose<br>You can upload video to the<br>We try to support as many v                                   | en<br>9 HEAnet Media Hostir<br>video formats as poss<br>pretimes referred to | ng service using your web<br>ible, however some form<br>as MP4). Other supporter | ) browser.<br>lats cannot be transcoded for<br>d formats include: AVI_MPEG | use on the HEA | net Media Hosting s | ervice. For best i | esults, we |
| Browser upload can supp                                                                                                    | oort file upload 5GB in                                                      | i size.                                                                          |                                                                            | gulettime      |                     |                    |            |
| Upload Complete                                                                                                    |                                                                              |                                                                                  |                                                                            |                |                     |                    |            |
| Your uploaded file will appe                                                                                               |                                                                              |                                                                                  |                                                                            |                |                     |                    |            |

• Click My Media to view the media you uploaded

Important Note: For the purposes of the Excellence in Teaching Award Nomination process, DO NOT restrict access to Institution (ul.ie) only as this will prohibit external board members from viewing your video(s) uploaded to <a href="https://media.heanet.ie">https://media.heanet.ie</a>

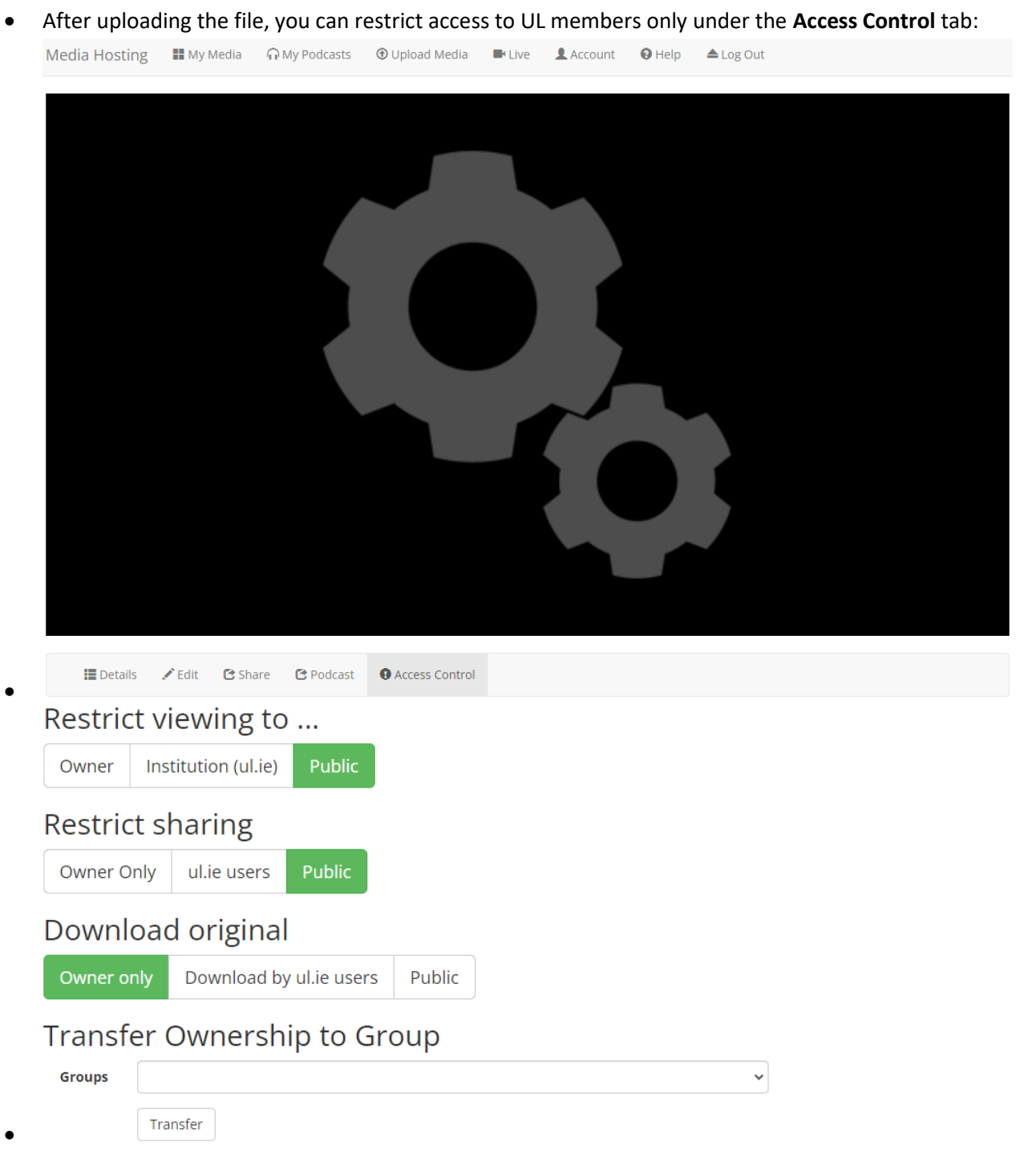

## • You can share your video using the **Public Link to Your Video** under the **Share** tab:

| 📕 Deta                                                                                                    | ils 💉 Edit | 🕑 Share | C Podcast  | Access Control |        |  |  |
|----------------------------------------------------------------------------------------------------|------------|---------|------------|----------------|--------|--|--|
| Start Time 🗆                                                                                                    | 00:00:00   |         | End Time 🗆 | 00:00:00       | Update |  |  |
| <iframe allowfullscreen="true" frameborder="0" height="320" marginwidth="0" name="a89af1058156450d8cde89e9f78fcb91" scrolling="no" src="https://media.heanet.ie/player/a89af1058156450d8cde89e9f78fcb91" width="320"></iframe> |            |         |            |                |        |  |  |
| To embed a video, just copy the code from the "Embed Your Video" box. Once you've copied the code, just paste it into your website or blog to embed it.                                                                        |            |         |            |                |        |  |  |
| Public Link to Your Video                                                                                                    |            |         |            |                |        |  |  |
| https://media.heanet.ie/page/a89af1058156450d8cde89e9f78fcb91 Open Link                                                                                                    |            |         |            |                |        |  |  |
| Download link                                                                                                    |            |         |            |                |        |  |  |

•

https://media.heanet.ie/download/a89af1058156450d8cde89e9f78fcb91